# WHDI Wireless Video Transmission Introduction

Applied Video Solution Department PMC, ATEN INC.

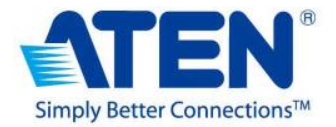

This file contains information that is for sole use of the intended recipient and may be confidential, or protected by privilege or otherwise by applicable laws. Any UNAUTHORIZED review, copying, disclosure, use or distribution is STRICTLY PROHIBITED.

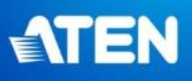

## Various Wireless Signal Introduction

• 60GHz

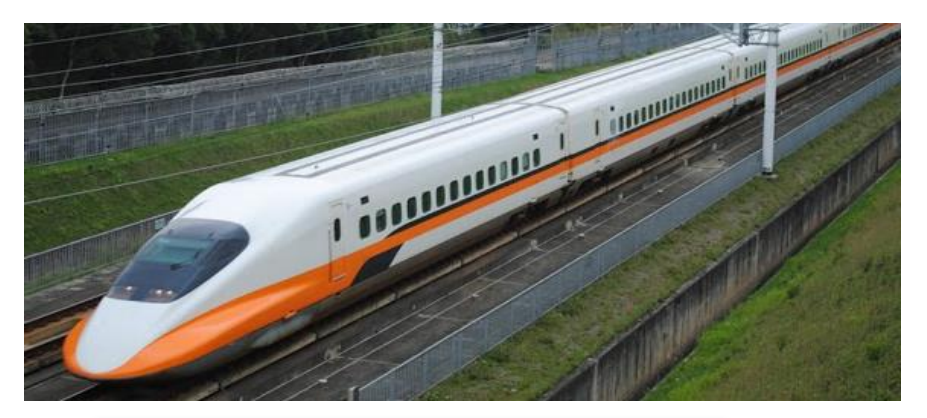

#### Only one protocol available

• 5GHz

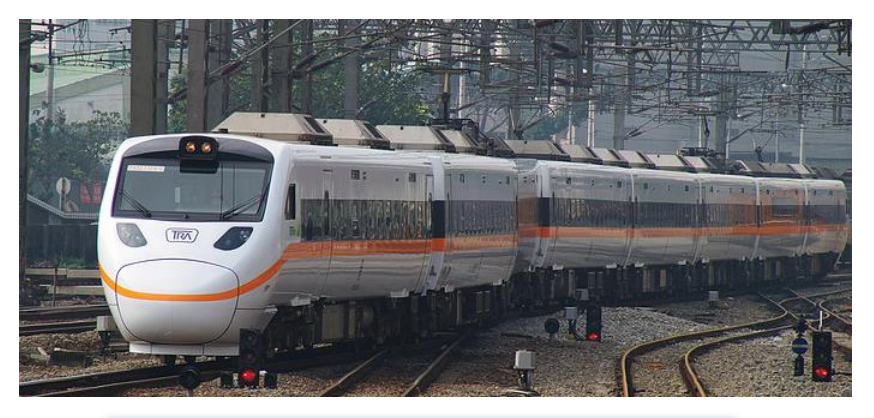

#### WHDI & Wifi 802.11a/n used

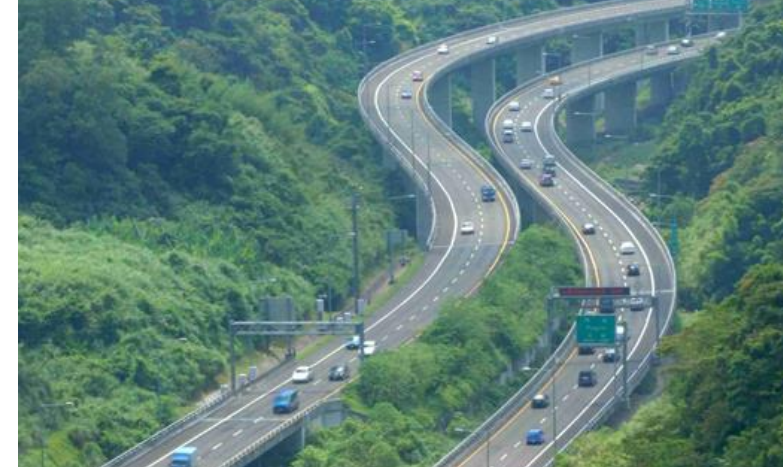

Wifi 802.11 b/g/n, BT, Microwave, DECT phone...etc. used

2019/10/7

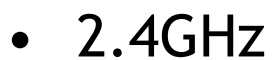

WWW.aten.com

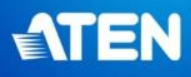

# Wireless A/V transmission Technologies

|                             | WHDI                                                                                                    | IEEE 802.11b/g/n-WiFi                                                                                                    | Wireless HD                                                                                | Ultra-wide Band                                                                  |
|-----------------------------|----------------------------------------------------------------------------------------------------|----------------------------------------------------------------------------------------------------|--------------------------------------------------------------------------------------------|----------------------------------------------------------------------------------|
| Frequency                   | 5GHz (5.1~5.9GHz)<br>proprietary                                                                               | 2.4G (2.4~2.48G) or<br>5G (5.15~5.25, 5.7~5.8G)                                                                               | 60GHz ( <b>57-64GHz</b> )                                                                  |                                                                                  |
| PC 2 TV<br>Application      | PC independent (T+R)                                                                                           | PC independent (T+R)<br>SW required (Rx only)                                                                                 | PC independent (T+R)                                                                       | Additional s/w installation required.                                            |
| Video Quality               | Uncompressed                                                                                                   | Compressed Video                                                                                                    | Uncompressed                                                                               | Compressed Video                                                                 |
| Latency                     | <1ms                                                                                                    | ~100ms                                                                                                    | ~10ms                                                                                      | ~ 30ms                                                                           |
| Range LOS &<br>Video format | 30m<br>1080p Full HD w/ 3D                                                                                     | 30m<br>1080p or less                                                                                                    | 10m<br>1080p Full HD w/ 3D                                                                 | ~7m<br>1080p or less                                                             |
| Benefits                    | <ul> <li>Longer transmission</li> <li>distance</li> <li>Good Video quality</li> <li>Shorter latency</li> </ul> | <ul> <li>Longer transmission</li> <li>distance</li> <li>Cost effective (Rx only)</li> <li>For Miracast application</li> </ul> | <ul> <li>Good Video quality</li> <li>Shorter latency</li> <li>Less interference</li> </ul> | - One USB port for both<br>power supply & video<br>transmission                  |
| Weakness                    | - Cost is higher<br>- High interference                                                                        | -Latency is longer<br>- 2.4G Extremely<br>high Interference                                                                   | -Shorter transmission<br>distance. (Cannot<br>through the wall)<br>- Cost is higher        | -Shorter transmission<br>distance<br>- Poor video quality<br>- Latency is longer |
| Chipset Lead                | -Amimon                                                                                                    | -Cavium Network<br>-Intel WiDI (Taifatec)                                                                                     | -Silicon Image (Sibeam)                                                                    | -Wisair<br>- Samsung                                                             |

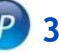

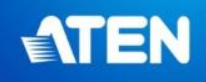

# ATEN WHDI Products

**BASIC SPEC:** 

- Support up to <u>3D & 1080P@60Hz uncompressed</u> video
- Support <u>IR blaster</u> & Local <u>HDMI Loop-through</u>
- Wireless transmission distance up to **<u>30meters</u>** (Line of Sight)
- Operating 5.1 ~ 5.9GHz (Include non-DFS and <u>DFS region</u>)
- Qualification: HDMI 1.4b, HDCP1.2, EDID/E-DDC1.3
- Compliance: FCC/IC/CE/TELEC

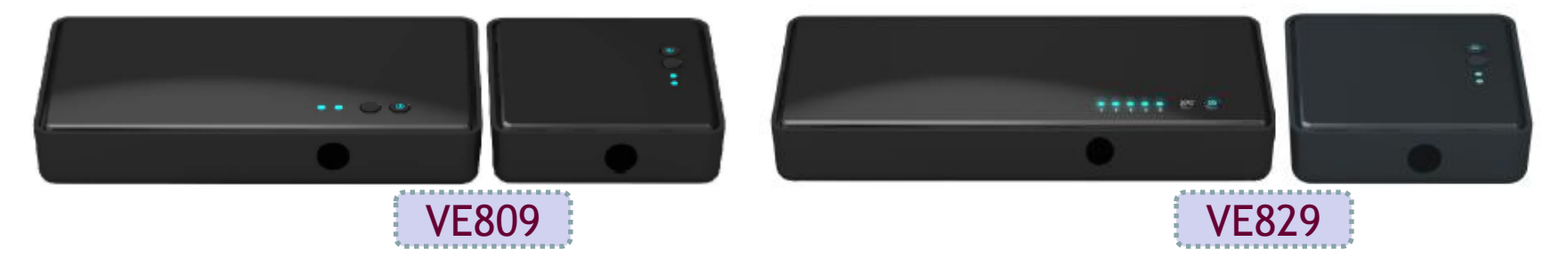

Tx: - HDMI input\*2

Tx:

- HDMI input\*4
- Component input \*1
- Matrix display

Rx: - IR extender

- USB HID

2019/10/7

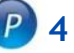

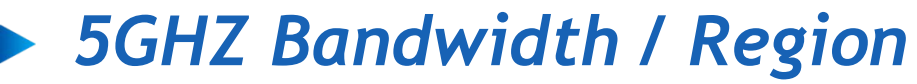

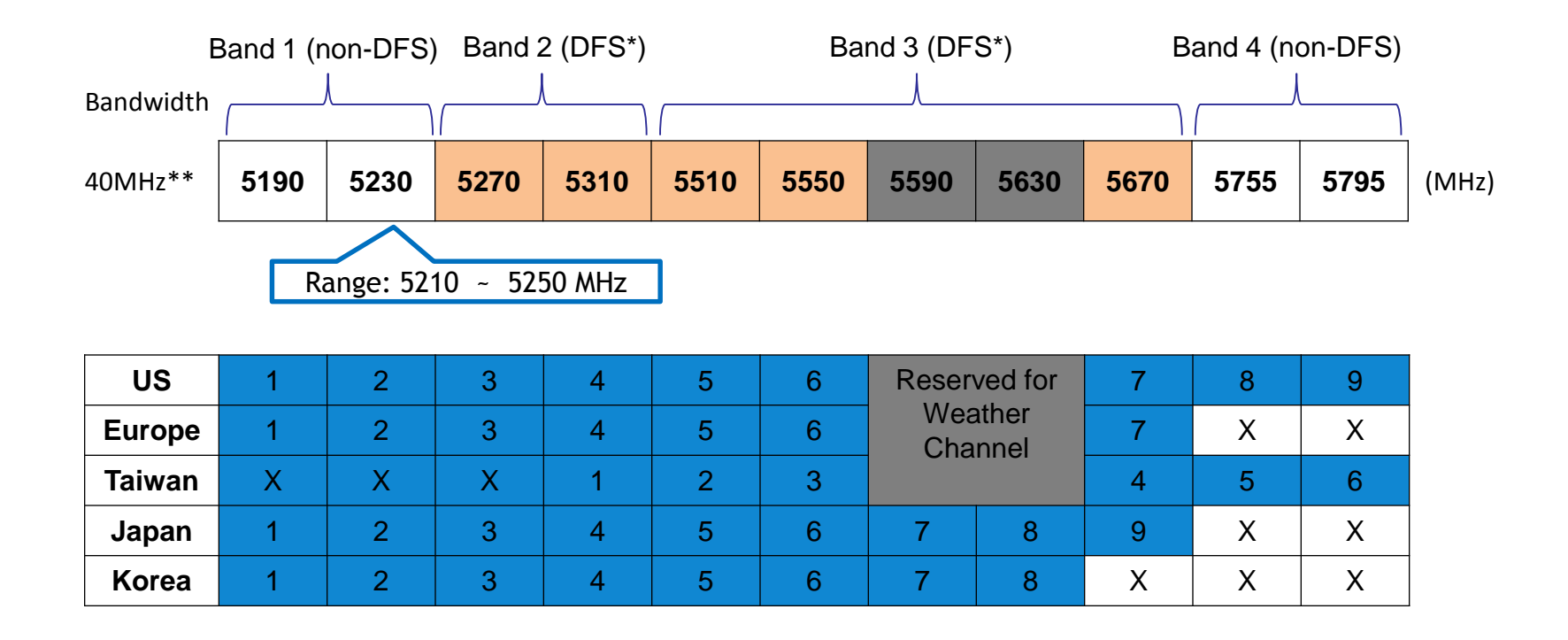

\*DFS: Dynamic Frequency Selection

\*\*Due to 1080p@60Hz or above that data is large, it requires 40MHz BW to deliver the full HD video. But Wifi signal used "20MHz" Bandwidth is good enough.

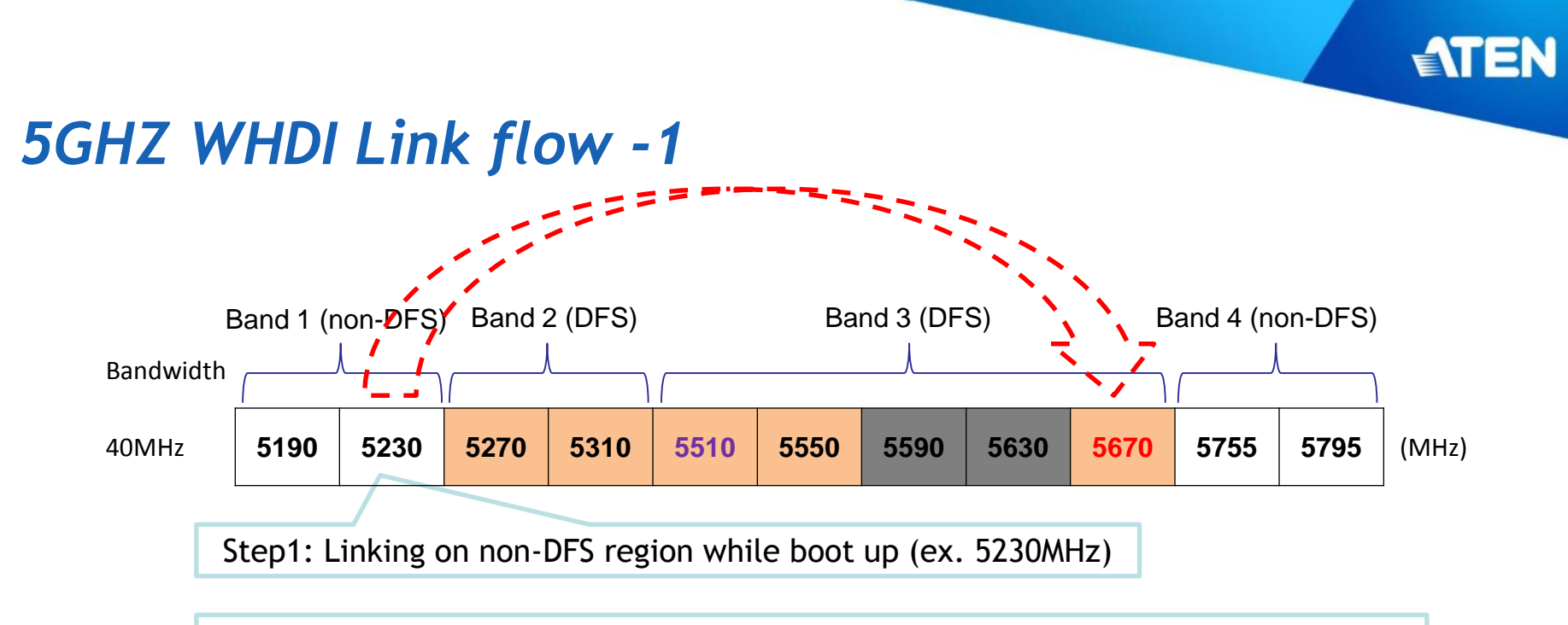

Step2: Processing CAC (Scanning the radar before initialing network on DFS region)

Step3: After CAC 60secs finished, establish the link on available DFS channel. (ex. 5670MHz)

Step4: Processing the ISM always(continue monitor radar comes or not.)

Step5: In the meantime, processing the CAC as well for DFS channel backup. (ex. 5510MHz)

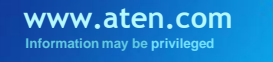

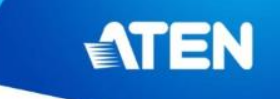

## **5GHZ WHDI Link flow -2**

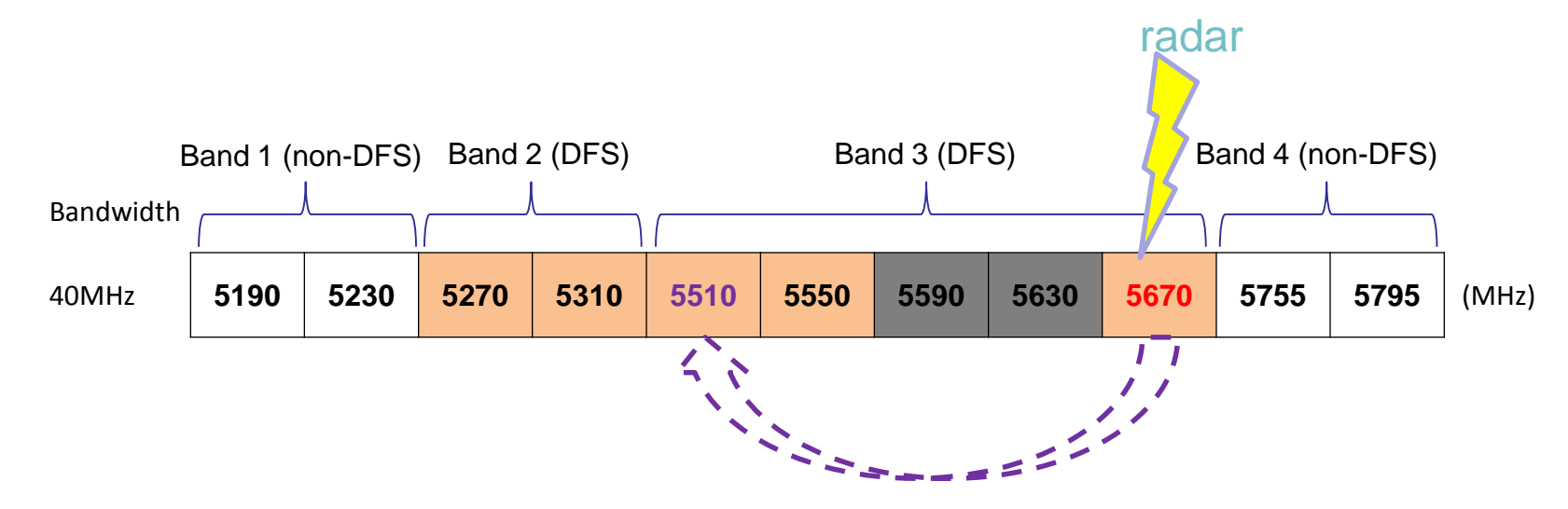

Step6: While radar comes the current linked DFS channel, switch to backup DFS channel (ex. 5510MHz) immediately without any link drop.

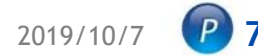

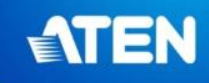

### • 5GHZ WHDI Link flow -3

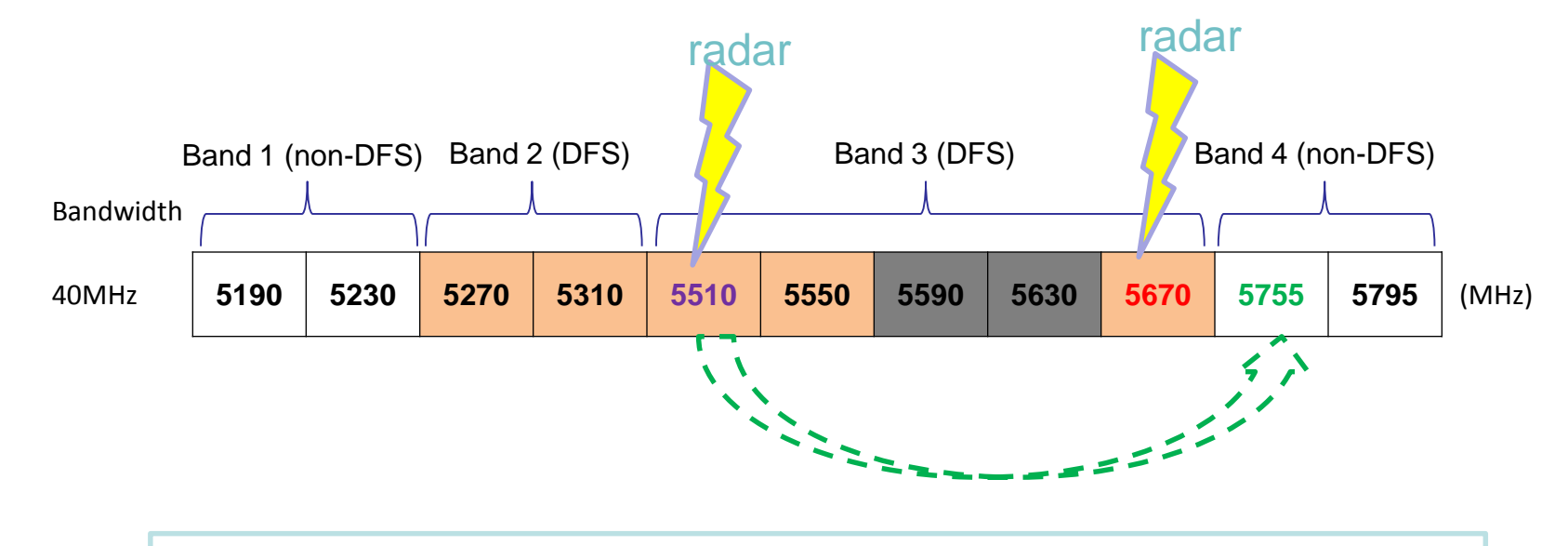

Step7: While over two radars occupied the DFS channels, switch to non-DFS channel (ex. 5755MHz) immediately without any link drop.

WWW.aten.com

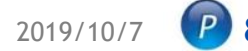

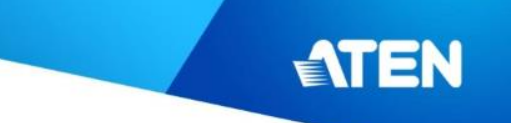

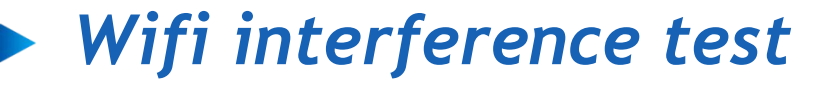

|                 | Test      | Test         | TX & RX                         | Interference                    | Interference | Tost result                                                  | Noto                                                           |
|-----------------|-----------|--------------|---------------------------------|---------------------------------|--------------|--------------------------------------------------------------|----------------------------------------------------------------|
|                 | equipment | product      | distance                        | source                          | distance     | lest lesuit                                                  | Note                                                           |
| 1080P<br>VG-859 |           | WHDI         | 2m w/<br>Low RF power           | WIFI AP<br>next freq.           | 4.5M         | Display normally                                             |                                                                |
|                 | 10905     |              |                                 | WIFI AP<br>same freq.           |              | Audio drop 3~5secs till<br>WHDI switch to another<br>channel | Twice audio drop while WHDI<br>linked on CH5 & AP fixed onCH5. |
|                 | VG-859    |              | 2m w/                           | WHDI next freq.<br>Low RF power | 754          | Audio drop 1~2secs till<br>WHDI switch to another<br>channel | Mosaic display randomly                                        |
|                 | VVHDI     | Low RF power | WHDI same freq.<br>Low RF power |                                 | Link drop    |                                                              |                                                                |

| Tx         | 2m<br>        |
|------------|---------------|
|            |               |
|            |               |
|            | 4.5m          |
|            | ()<br>Wifi AP |
| v.aten.com |               |

formation may be privileged

#### Test result:

- Wifi AP interference
  - Next freq.: no issue.
  - Same freq.: audio drop 3~5secs. till WHDI switch to another channel.
- WHDI interference
  - Next freq.: audio drop1~2secs. till WHDI switch to another channel.
  - Same freq.: Link drop; after then WHDI switch to another channel immediately.

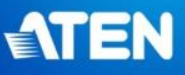

## How many sets available to setup in a area?

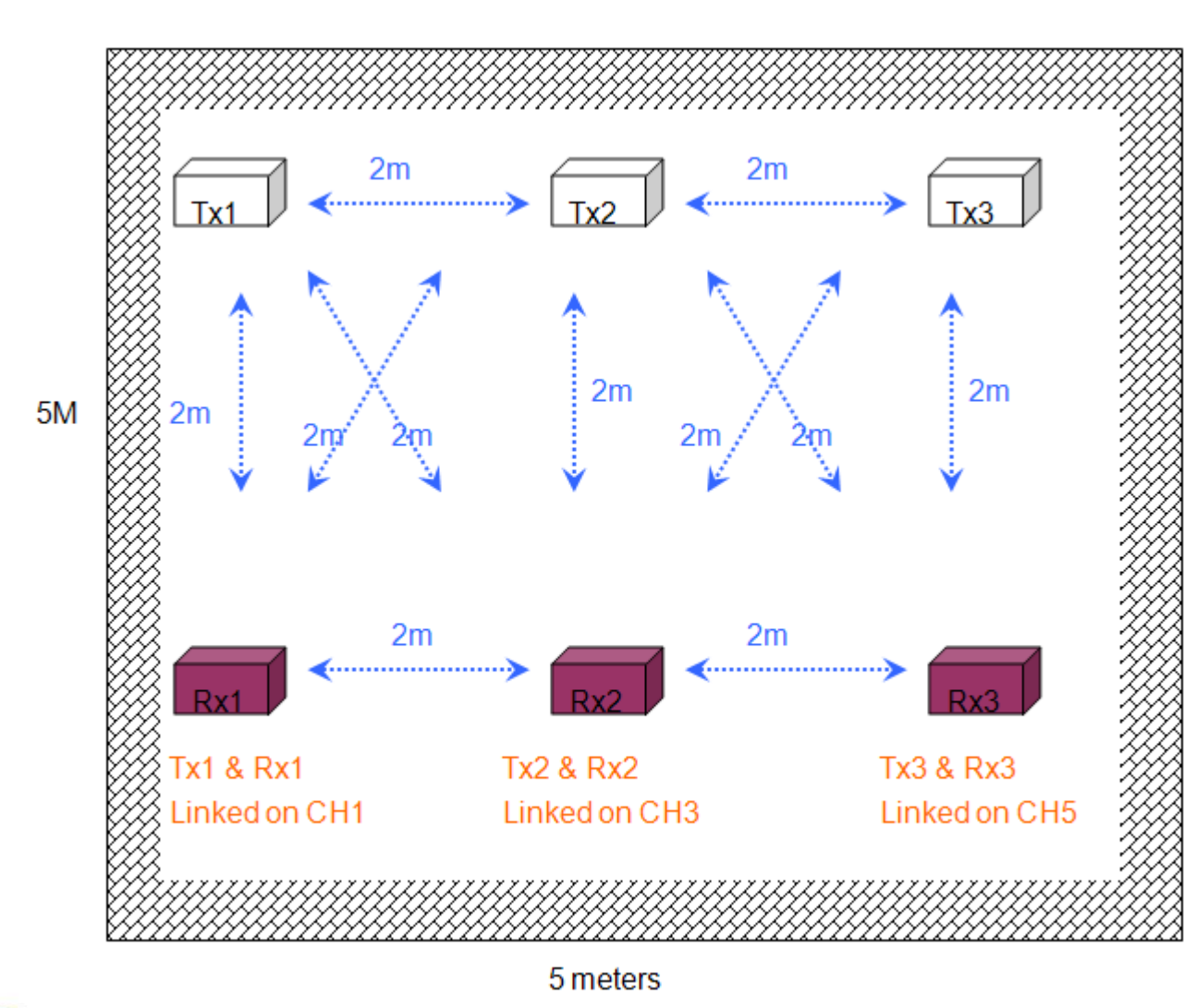

#### NOTE:

- Depends on size of room. Suggest to keeps 2meters away between each Tx and Rx.
- There's wireless interference on next channel. The best situation is linked 4~5 sets of WHDI wireless link on channel 1, 3, 5, 7, 9 separately. But as test experience, 3sets linked are stable than more.

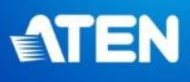

# Environment Setup Suggestion...

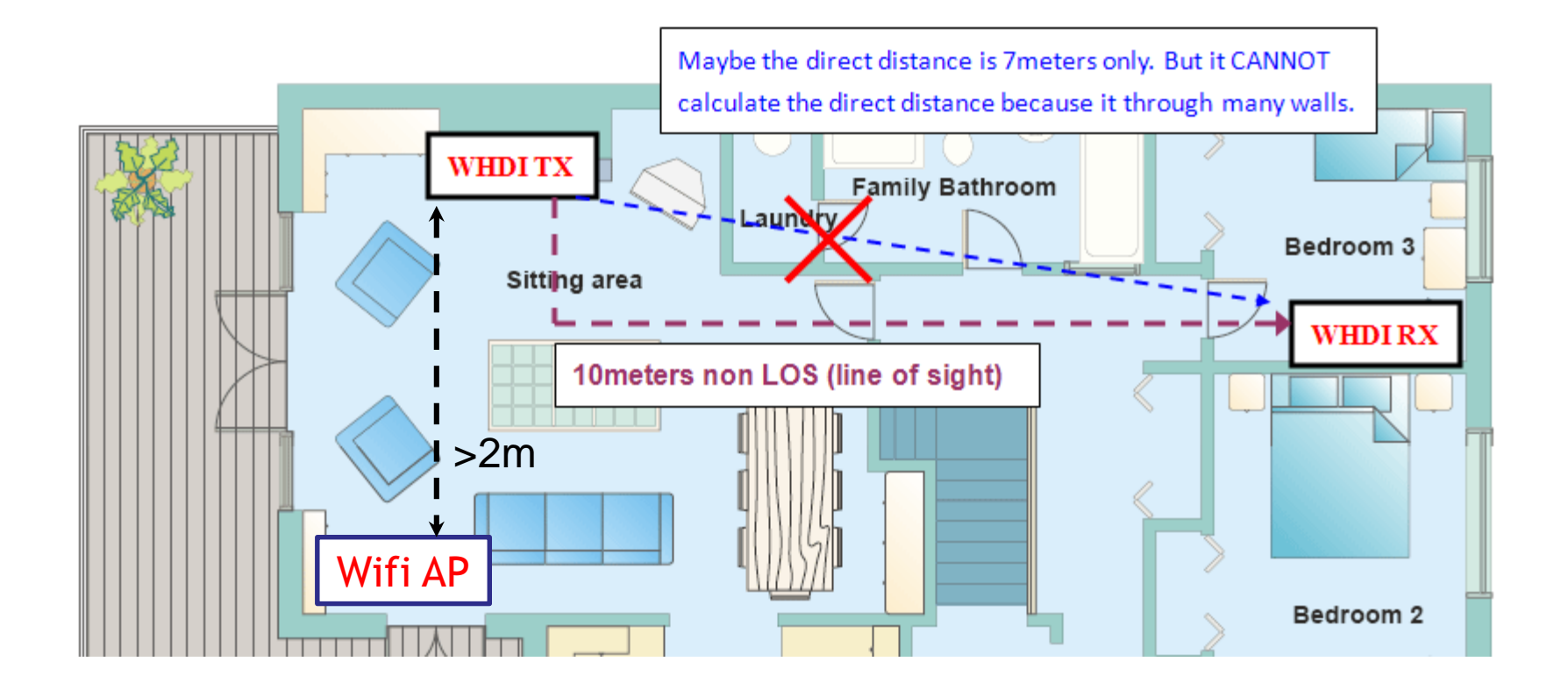

www.aten.com

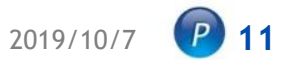

# Thank You!

ATEN  $\ensuremath{\mathbb C}$  All rights reserved. The ATEN logo is a registered trademark worldwide.

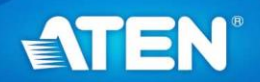